# TODO before this lecture

- Check <u>Piazza</u>
- Read (and follow) <u>GSWP</u> Preface, Ch 1, Ch 2
- Watch required videos (last slide of last lecture)
- Read Assignment 1 (posted on the course website)

# TODO after this lecture

Check the <u>schedule</u> to know the weekly assignments

- Read these lecture slides
- GSWP Chapter 2
- <u>Hello Processing (tutorial)</u> (1 hour)
- You Should Learn to Code (TED video) (10 mins)
- Check your grade for ICA 1 on Gradescope
- Check Piazza
- Work on Assignment 1 (posted on the course website)
- Attend office hours or ask in Piazza when you need help

### Any burning questions?

# New class Q & A (Questions and Answers)

On Live Piazza

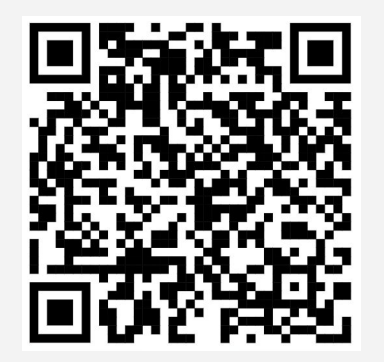

# CS 101 Intro to Processing

Chapter 2

# Processing - What is it?

- **Processing** is a flexible software language for learning how to code within the context of the visual arts
- In other words, it is a programming language designed for easily creating images, graphics, and animations!
- We will do lots of this throughout the semester
- The visual feedback is helpful when first learning to program
- Since processing is primarily used to generate graphics, it is excellent as a "first language"

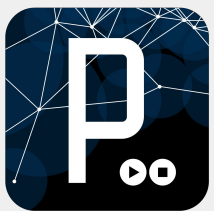

### Processing - What is it?

- **Processing** is just one of many computer programming languages
- You may have heard of some of the more popular languages such as *C*, *Java*, and *Python*
- If you continue on in computer science, you will learn all of these languages, and perhaps more!
- For this class, we stick to *Processing*

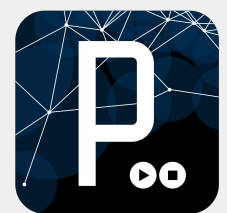

# Processing - What is it?

- **Processing** is actually a **dialect** of Java
- This means the syntax (the way the code looks and is structured) is very similar to Java
  - You probably don't know Java, but when you someday learn it, you'll see the clear resemblance
  - Processing isn't Java :)

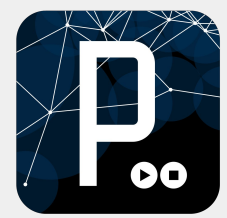

# **Processing - The Textbook**

- This is our textbook
- We will be following the order and structure of this book closely while learning processing
- This book has great examples and visual aids to help solidify concepts, so make sure and do the readings!

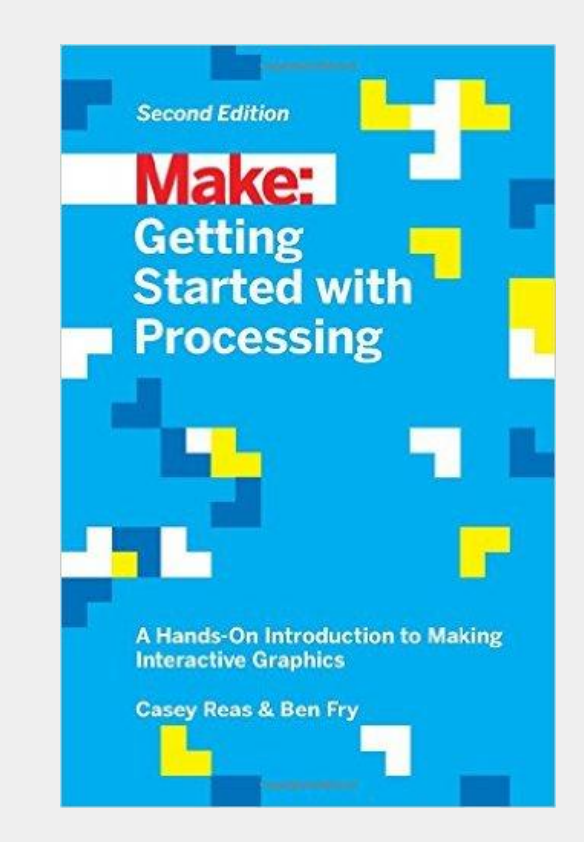

### Processing - processing.org

- Along with the textbook, processing.org will be a great resource for you to learn processing
  - This site has great learning resources, code examples, tutorials, and more
  - You can also download the processing IDE from here

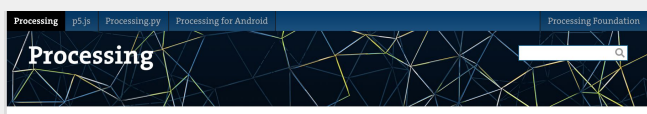

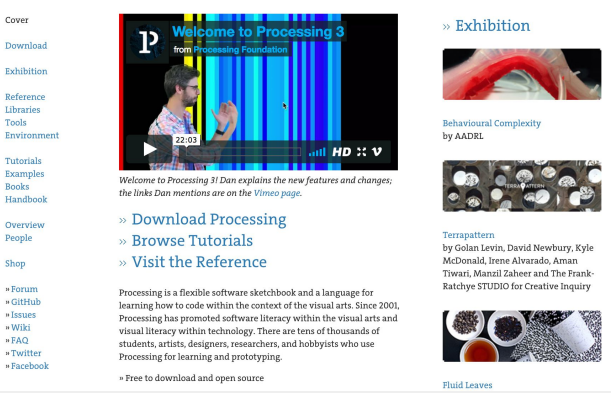

### Processing - processing.org

- The first step to get started with processing is to download and install the Processing IDE (Integrated Development Environment)
  - The Processing IDE is the program you will use to both *write* processing code and to *run* the programs you write
- Start at processing.org
  - o <u>https://processing.org/download/</u>

## Processing - How does it work?

- In Processing (as with most programming languages) we write a sequence of instructions, which get executed step-by-step, in order
   Algorithms!
- In general, the instructions you give to a computer are executed from the top to the bottom
  - We will learn how to change this later!
  - Just as in the decision trees, we need to go in different directions depending on the decision

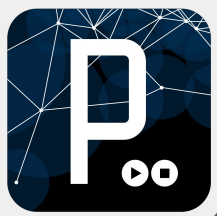

### Drawing

- Do you remember drawing on graph paper?
- Let's look back at the cartesian coordinates
  - Use your whiteboards
  - Make a circle with center at
     (0,0) with width 6 and height 6

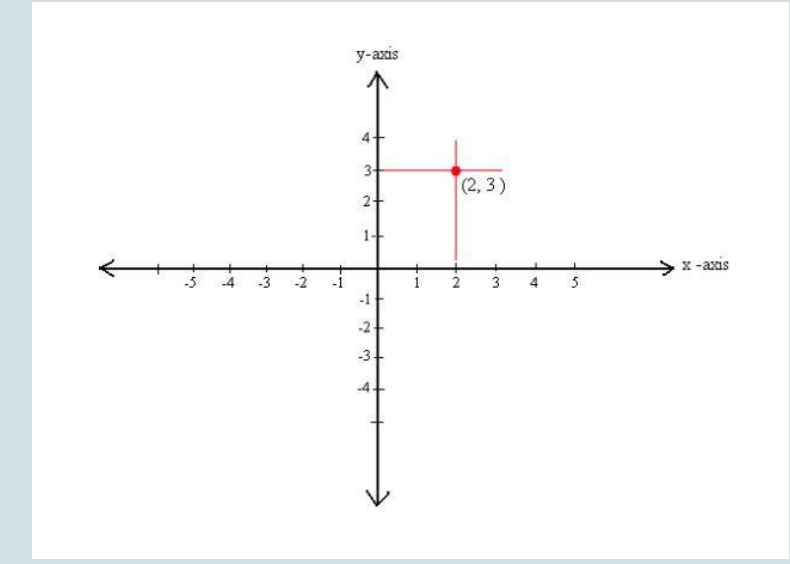

### Processing

• Let's follow the first example on Chapter 2

### **Open Gradescope**

- Today we will use Gradescope!
- Wait until I ask you to do each problem
- First let me show you how to submit on Gradescope
- Now, please open Gradescope on your laptop

#### 1 minute for individual (silent) work

ICA

- Open Processing
- Test this code

```
ellipse(50, 50, 80, 80);
```

- Take a screenshot of your entire computer after running the code
- Upload the screenshot to Gradescope
- Try changing the numbers in the code, and see what differences occur
   1 minute for individual

1 minute for individual (silent) work

4 minutes for group work

ICA

#### ellipse(50, 50, 80, 80);

- Let's return to this line of code
- What happens when we use different values for X, Y, width, and height?
- How does it change?

#### ellipse(50, 50, 80, 80);

- We need to know how big the canvas is!
- The default size of the canvas is 100 X 100
- The code below

#### ellipse(50, 50, 80, 80);

- o draws an ellipse with the center at (50,50)
- the width is 80
- o the height is 80
- o (a circle...)

### **Always read the reference!**

#### In Processing go to Help -> Reference

| Processing                                                                         | Download | Documentation | Learn Teach About Donate                                                                                                    | Search |
|------------------------------------------------------------------------------------|----------|---------------|----------------------------------------------------------------------------------------------------|--------|
| Reference                                                                          | ×        |               |                                                                                                    |        |
| Filter                                                                             |          |               |                                                                                                    |        |
| Data                                                                               | 0        |               |                                                                                                    |        |
| Composite<br>Array<br>ArrayList                                                    |          | Syntax        | ellipse(a, b, c, d)                                                                                                    |        |
| FloatList<br>FloatList<br>HashMap<br>IntDict<br>IntList<br>JSONArray<br>JSONObject |          | Parameters    | <ul> <li>a (float) x-coordinate of the ellipse</li> <li>b (float) y-coordinate of the ellipse</li> <li>c (float) width of the ellipse by default</li> <li>d (float) height of the ellipse by default</li> </ul> |        |
| Object<br>String<br>StringDict                                                     |          | Return        | void                                                                                                    |        |
| StringList<br>Table<br>TableRow                                                    |          | Related       | ellipseMode()<br>arc()                                                                                                    |        |

#### ellipse(50, 50, 80, 80);

This line of code means "draw an ellipse, with the center **50** pixels over from the left and **50** pixels down from the top, with a width of **80** pixels and height of **80** pixels"

# The Canvas

- As mentioned, processing programs are visual
- Graphics are drawn onto the *canvas*
- The canvas is a grid of tiny pixels
   Arranged in rows and columns
- We specify where we want things to be drawn on the processing canvas using pixel coordinates
- BUT, the coordinate system is oriented in a different way...

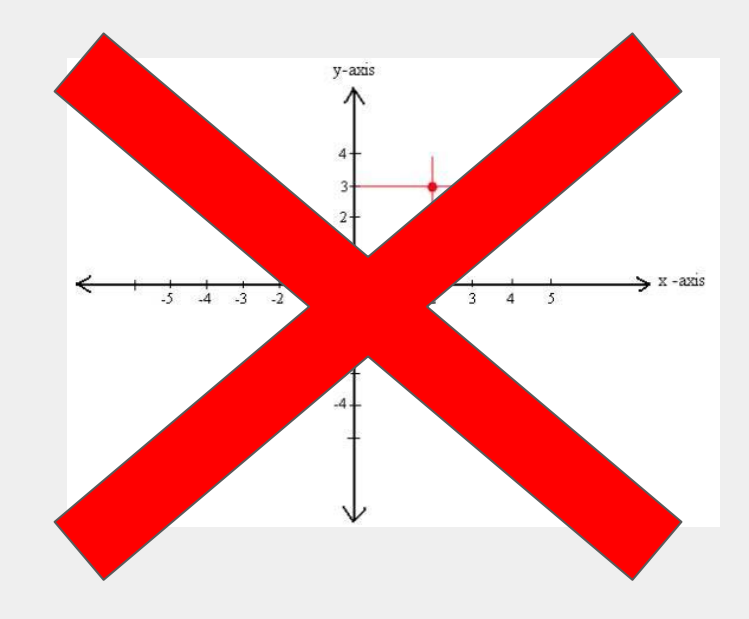

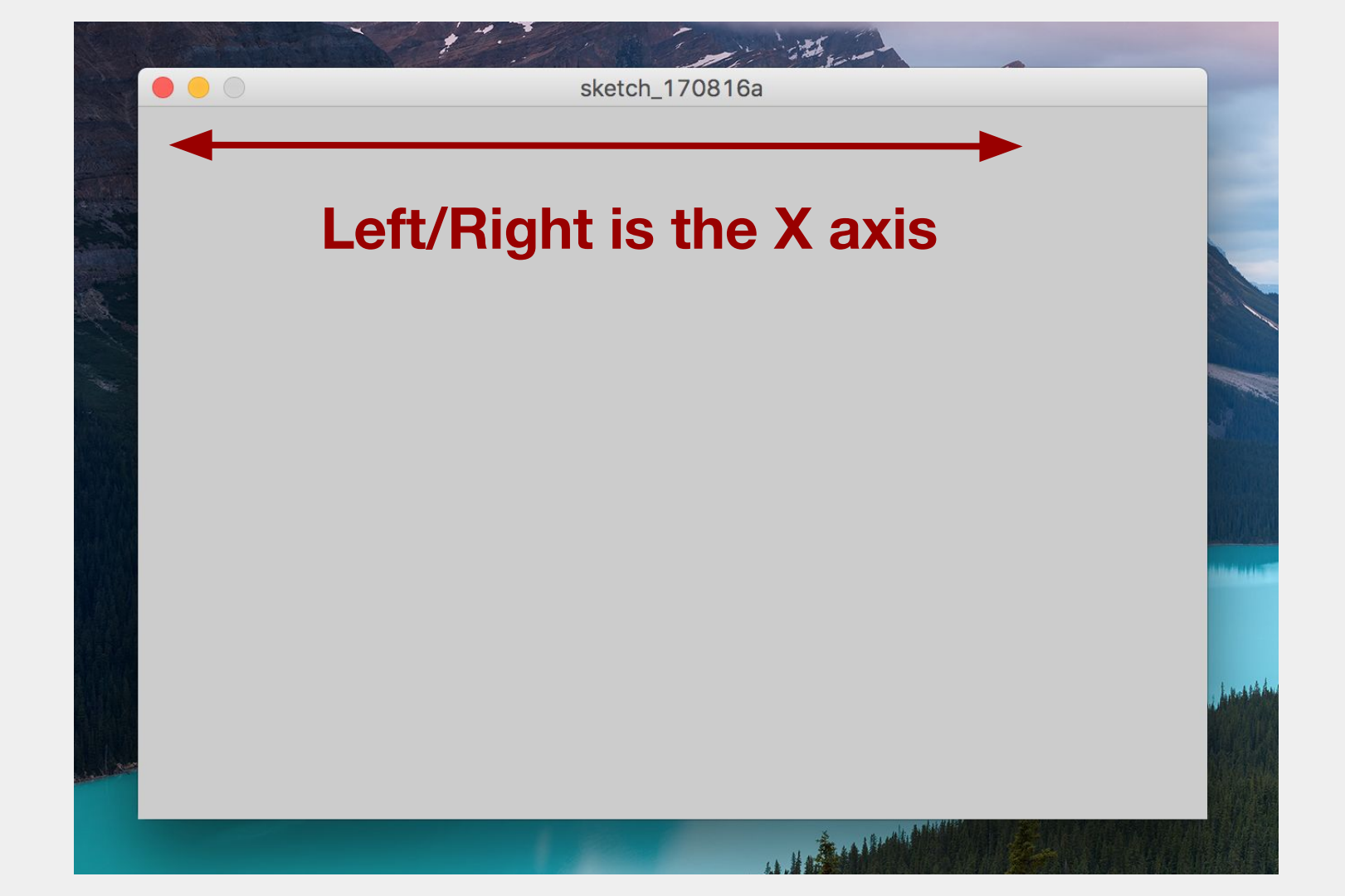

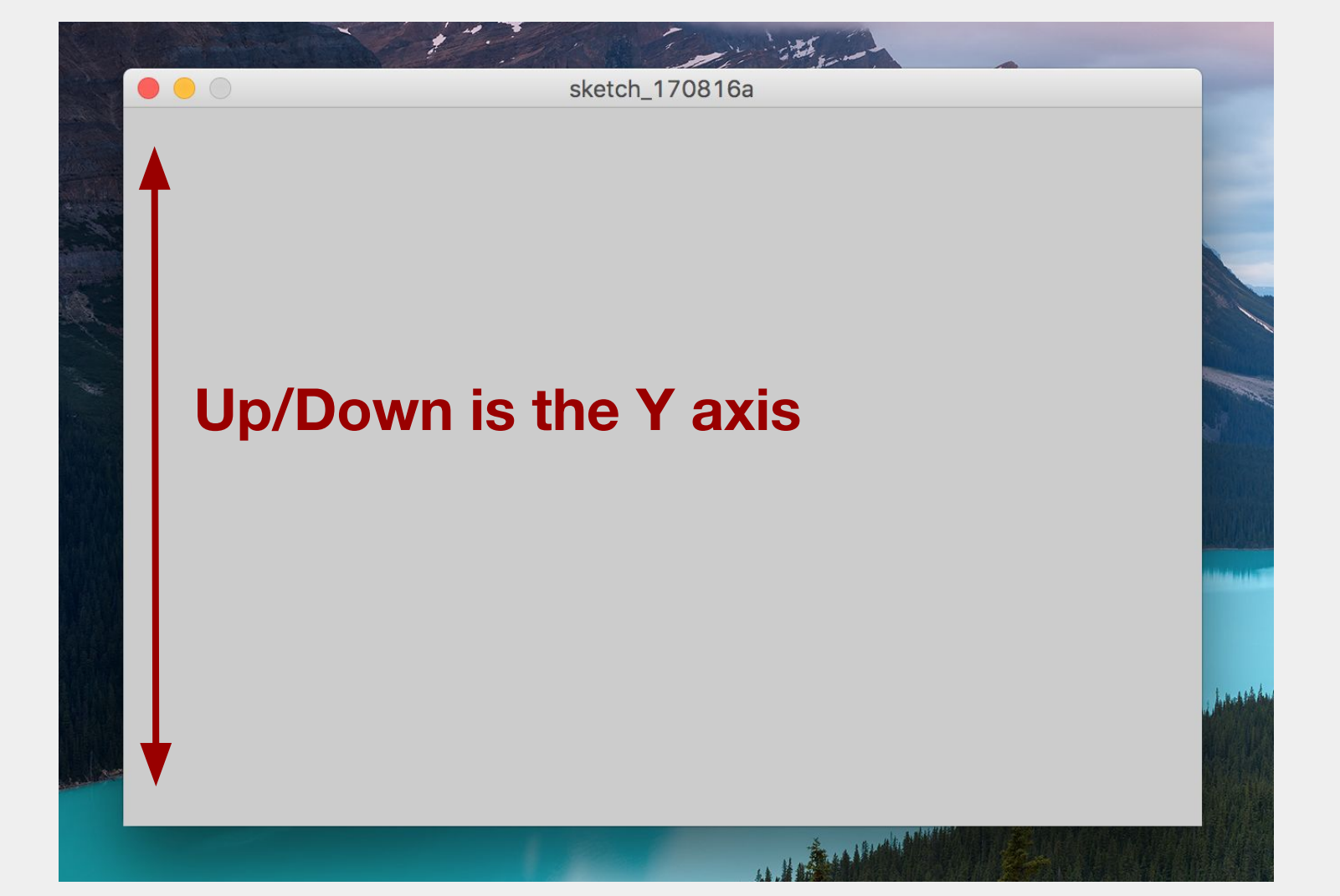

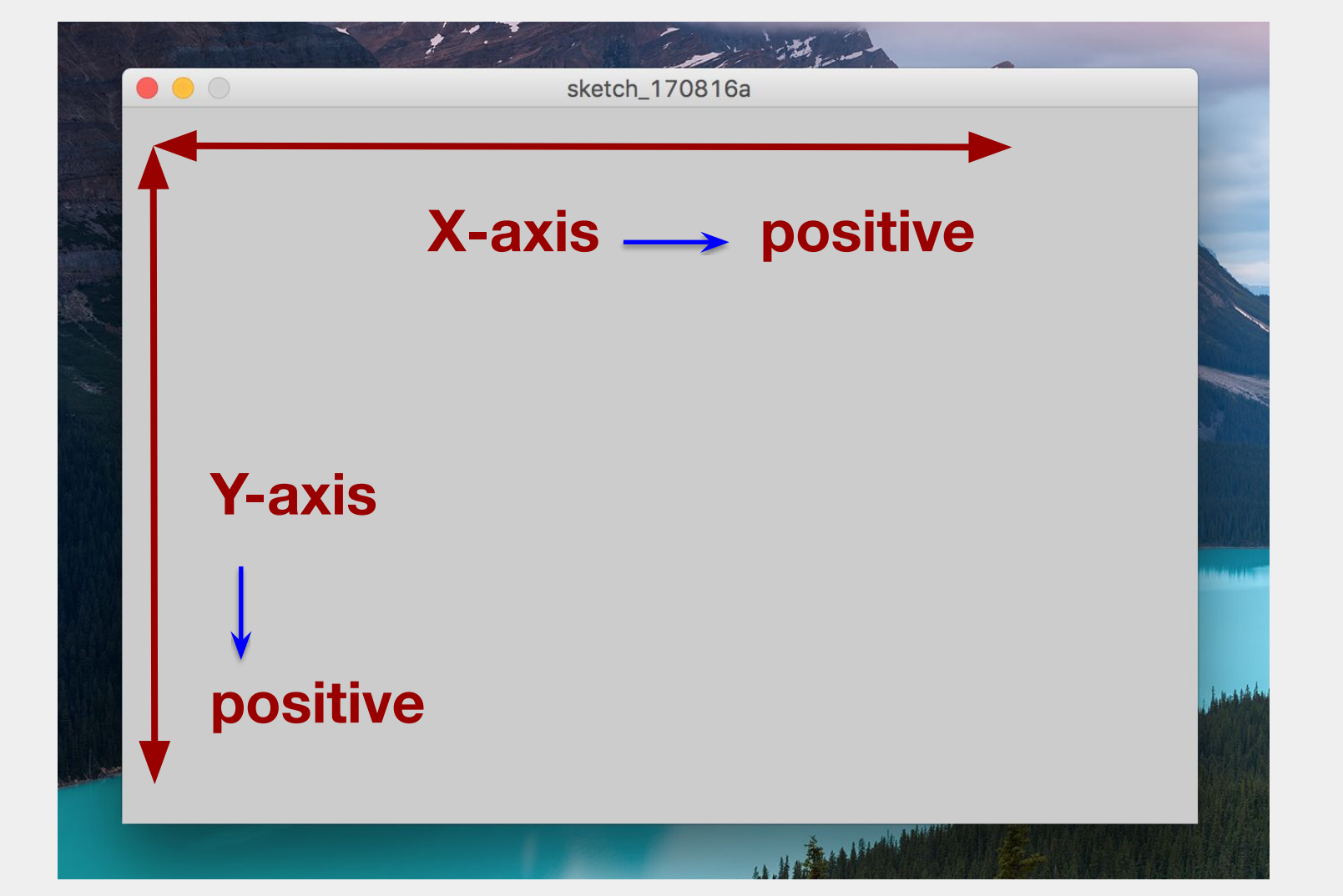

sketch\_170816a

A particular position on the canvas is specified by an X position and a Y position (coordinates)

(0,0) is in the upper left corner!

14 Alexander

Hab State

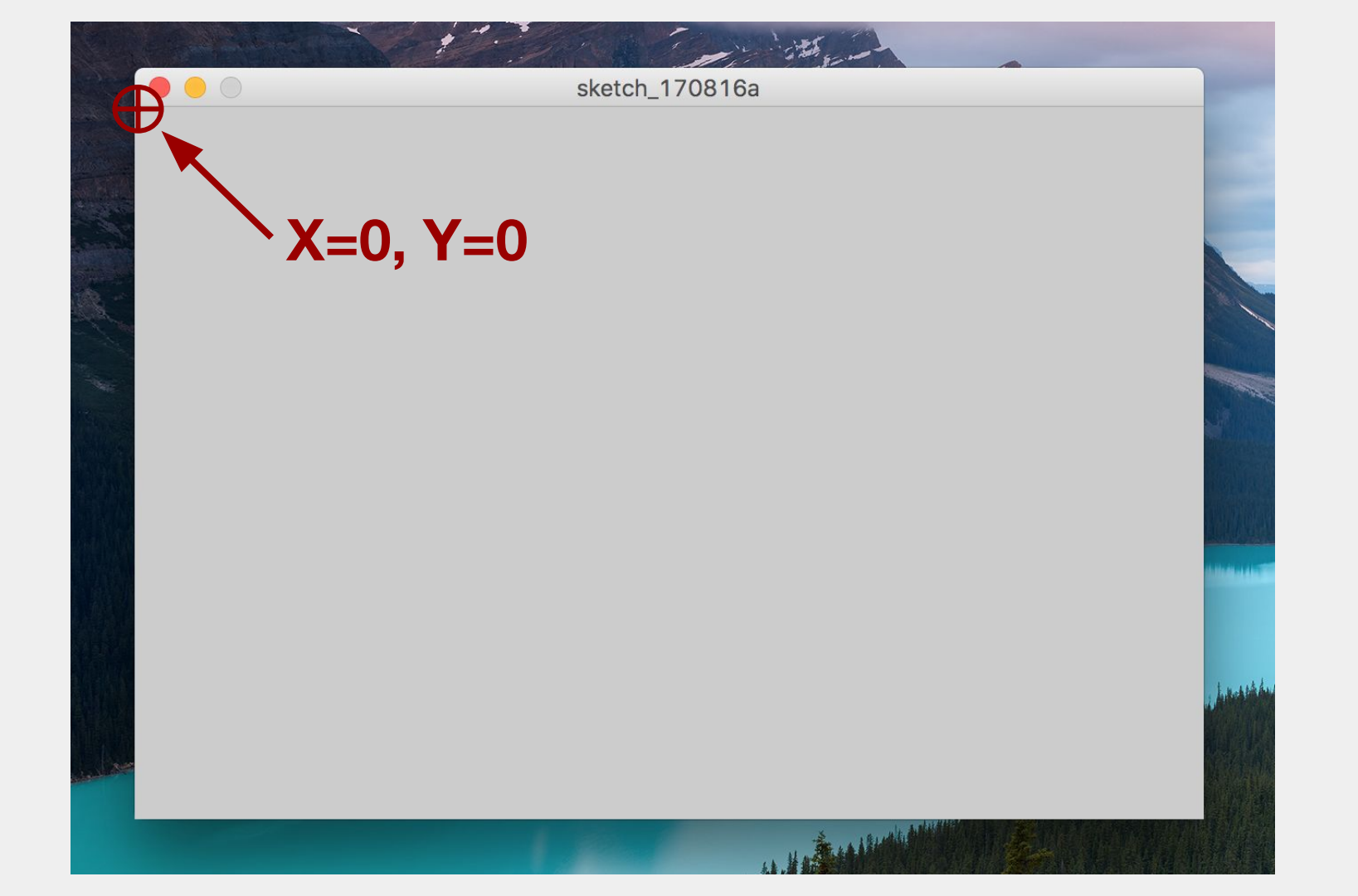

sketch\_170816a

This particular processing program canvas is 600 pixels wide and 400 pixels tall

Set size with: size(600, 400);

ELA LELAND

Hable

sketch\_170816a

A particular position on the canvas is specified by an X position and a Y position (coordinates)

ELAS BLUELO

For Example...

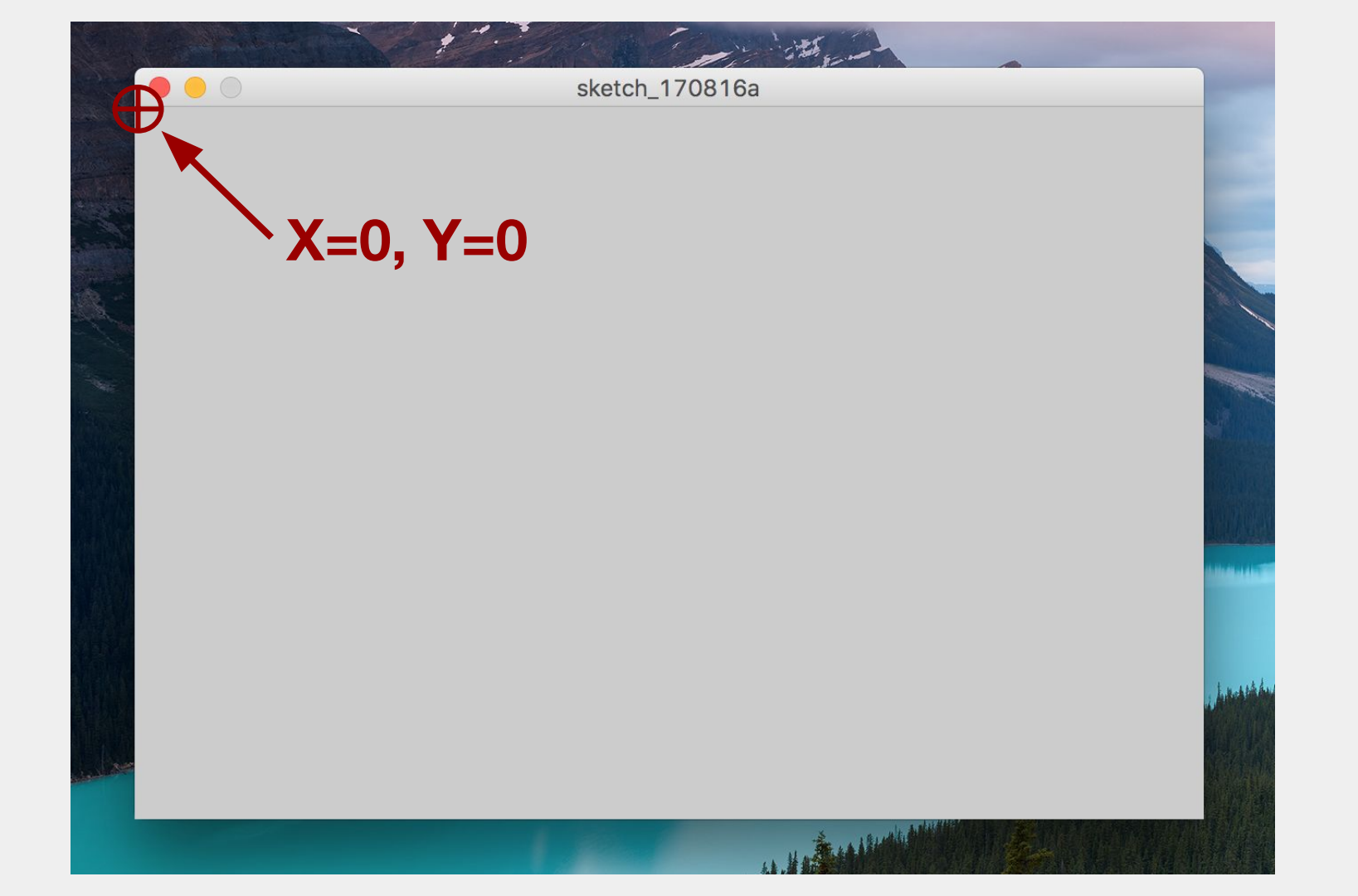

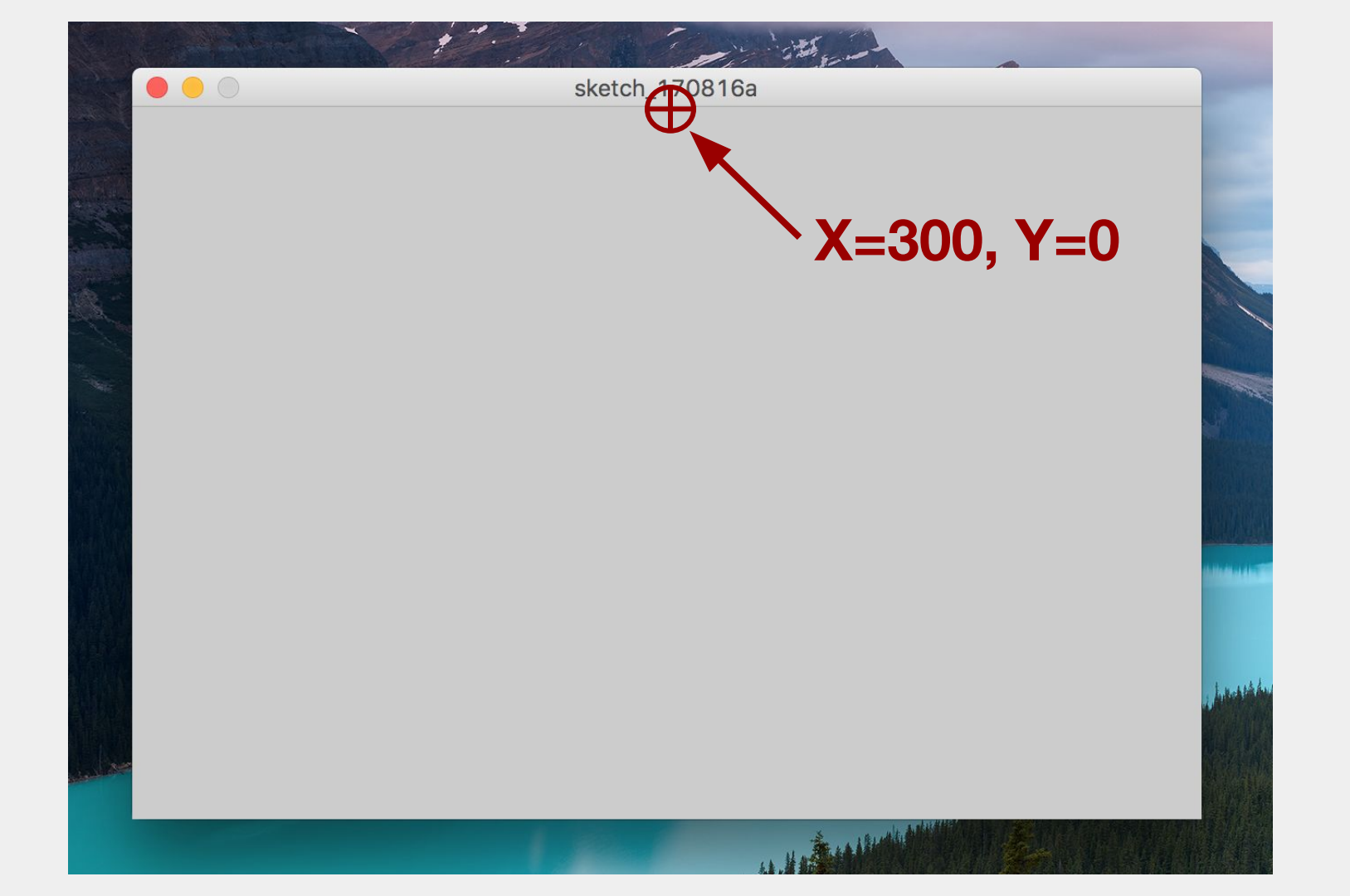

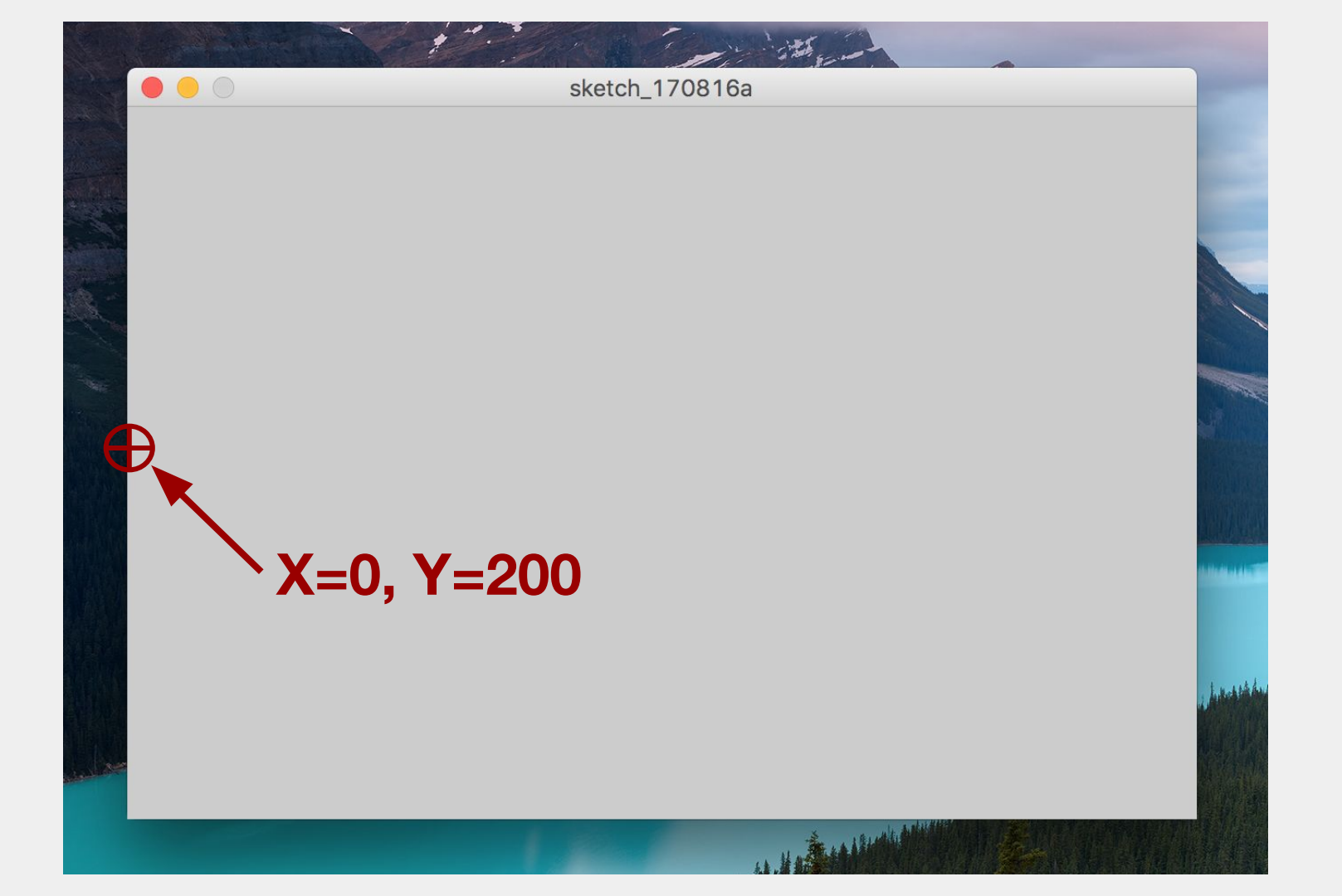

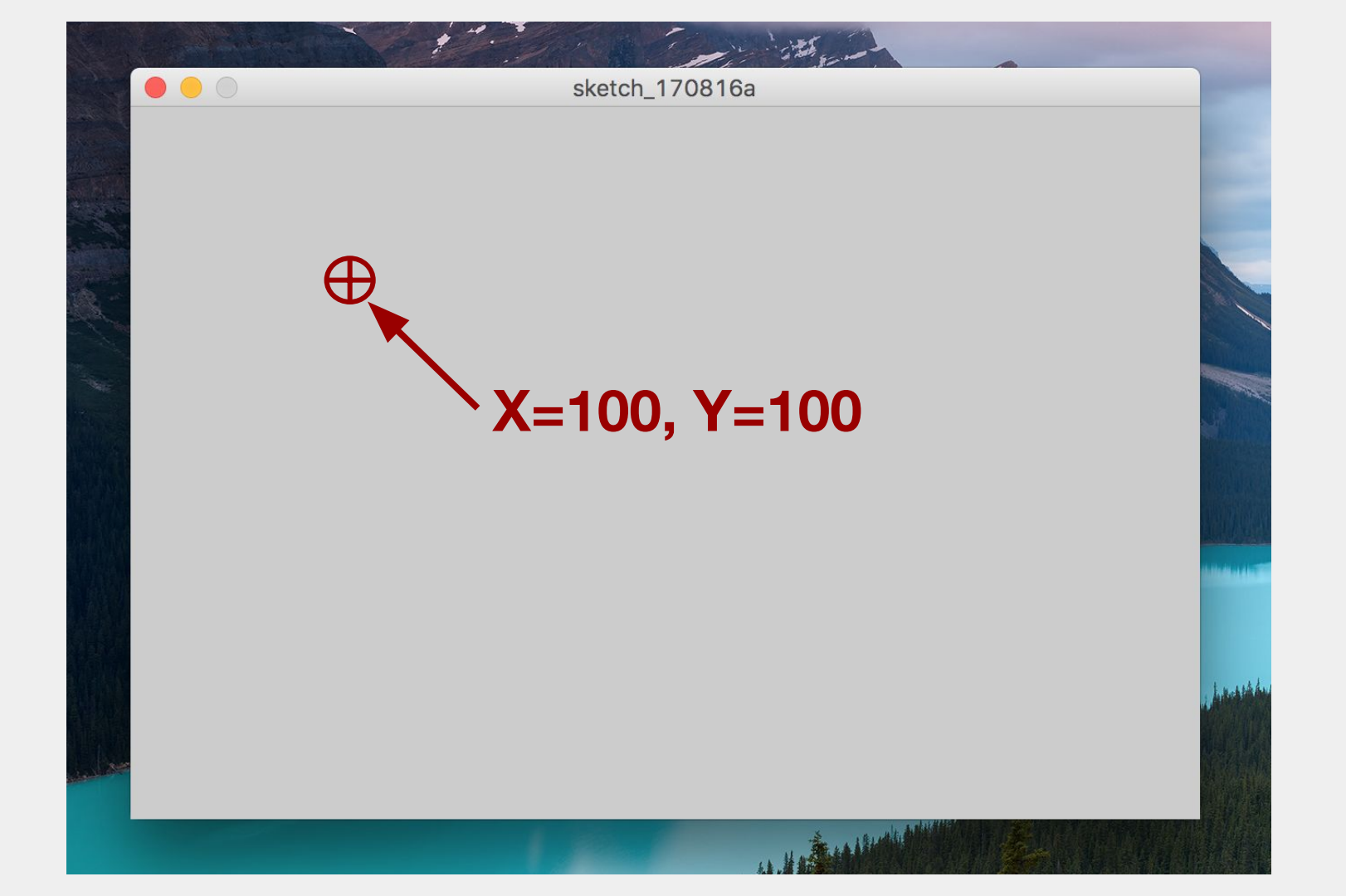

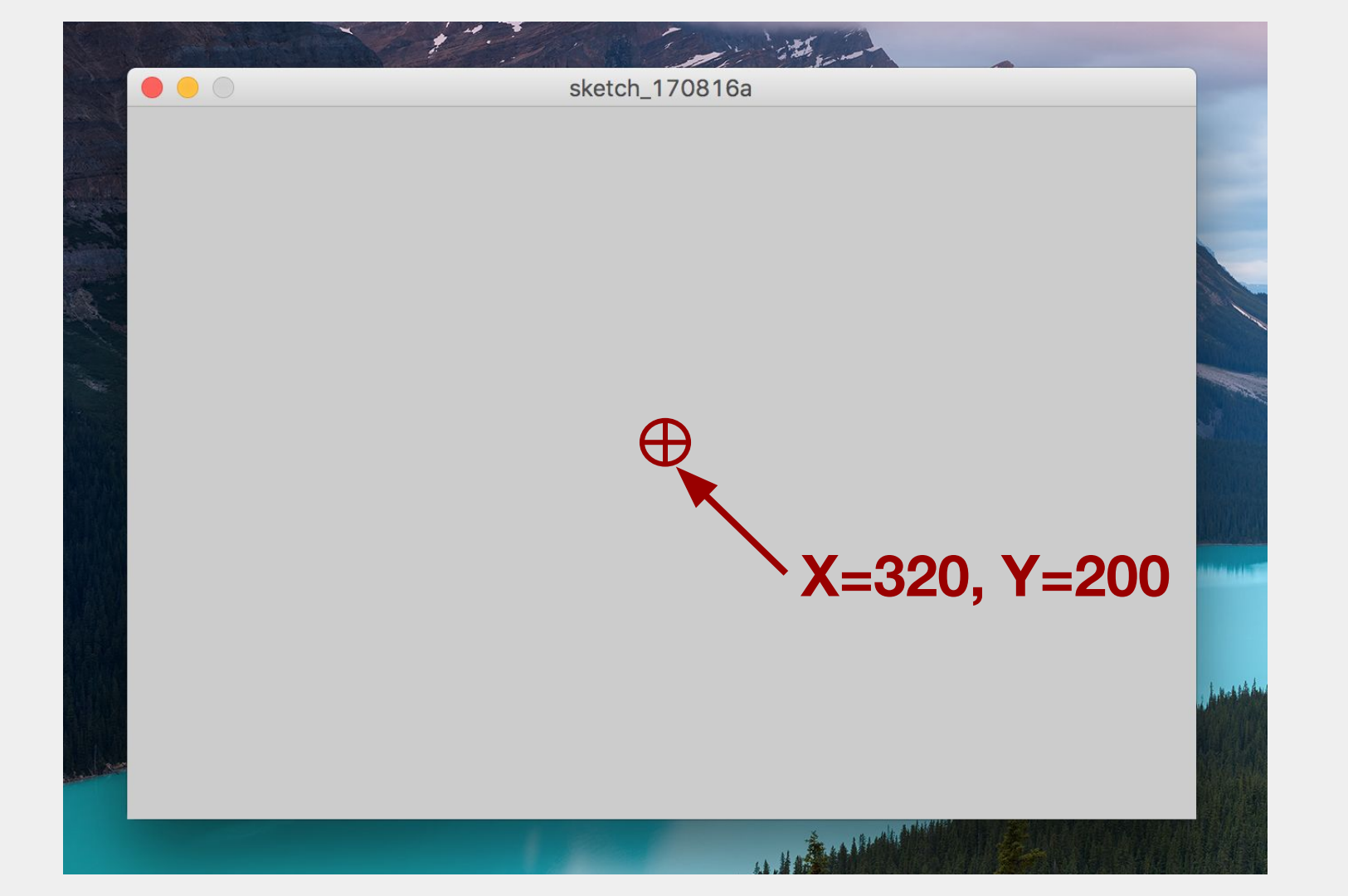

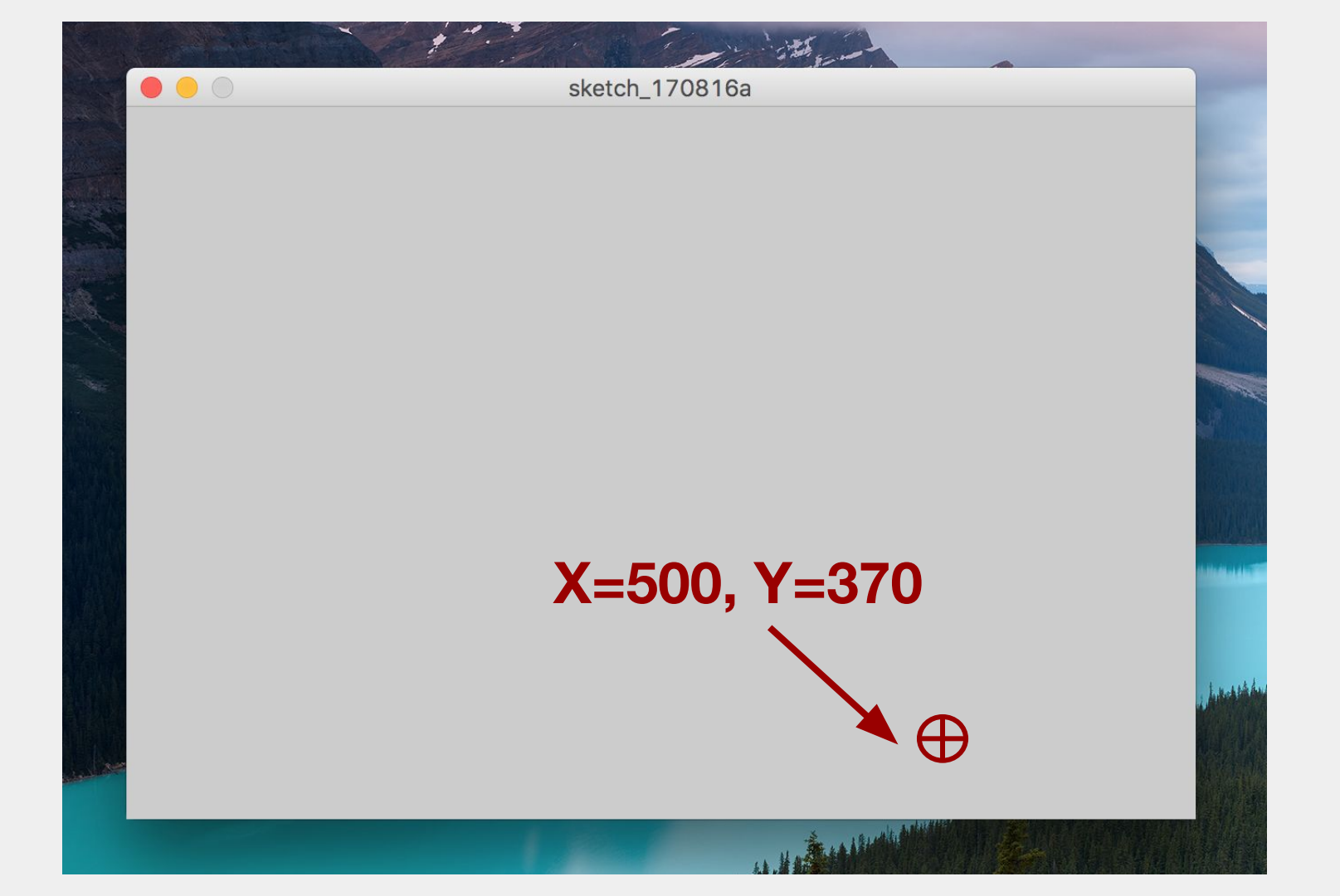

### Always read the reference!

#### In Processing go to Help -> Reference

| Processing                                                                         | Download | Documentation | Learn Teach About Donate                                                                                                    | Search |
|------------------------------------------------------------------------------------|----------|---------------|----------------------------------------------------------------------------------------------------|--------|
| Reference                                                                          | ×        |               |                                                                                                    |        |
| Filter                                                                             |          |               |                                                                                                    |        |
| Data                                                                               | 0        |               |                                                                                                    |        |
| Composite<br>Array<br>ArrayList                                                    |          | Syntax        | ellipse(a, b, c, d)                                                                                                    |        |
| FloatDict<br>FloatList<br>HashMap<br>IntDict<br>IntList<br>JSONArray<br>JSONObject |          | Parameters    | <ul> <li>a (float) x-coordinate of the ellipse</li> <li>b (float) y-coordinate of the ellipse</li> <li>c (float) width of the ellipse by default</li> <li>d (float) height of the ellipse by default</li> </ul> |        |
| Object<br>String<br>StrinaDict                                                     |          | Return        | void                                                                                                    |        |
| StringList<br>Table<br>TableRow                                                    |          | Related       | ellipseMode()<br>arc()                                                                                                    |        |

34

### Demo

- Using the reference, Let's say I want to
  - Draw a point in the middle of the canvas
  - Draw a circle
  - Color the circle

- Using Processing
- Setup a 400 by 400 canvas
- Draw a 20 x 20 square in the lower right corner of the canvas
- Upload the screenshot to Gradescope

1 minute for individual (silent) work4 minutes for group work

### **Functions**

- As a programmer, you tell the Processing language what, where, and how to draw things by calling **functions**
- A **function** is a sequence of code that can be "called" or "invoked" by calling it
- In fact, we've already called a few functions

### **Functions**

- When you call a function, you must give the function 0 or more arguments
  - A argument is a bit of information that you can give the function to control what it does
  - The order that you write argument in matters!
  - Each of the functions you've used take a few arguments

# Function (method) = actions or verbs

mixed concrete

- water
- raw concrete

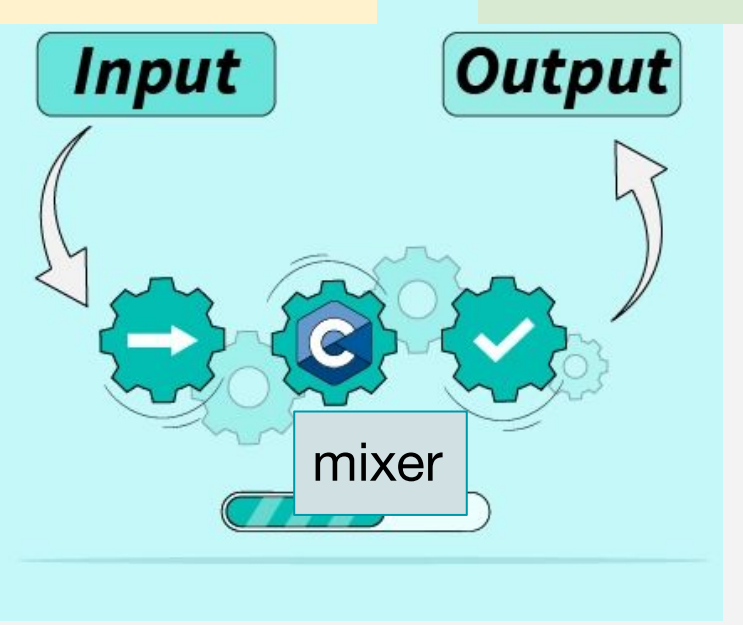

- 1) Pour/spray 0.75 gallons of water into
- 2) Cut open 1 bag of concrete
- 3) Pour bag concrete into mixer
- 4) Turn on mixer
- 5) If too stiff
  - a) Add more water
- 6) If too watery
  - a) Add more concrete mix
- 7) Pour concrete out of mixer

# Function (method) = actions or verbs

- 1st number = a
- 2nd number = b

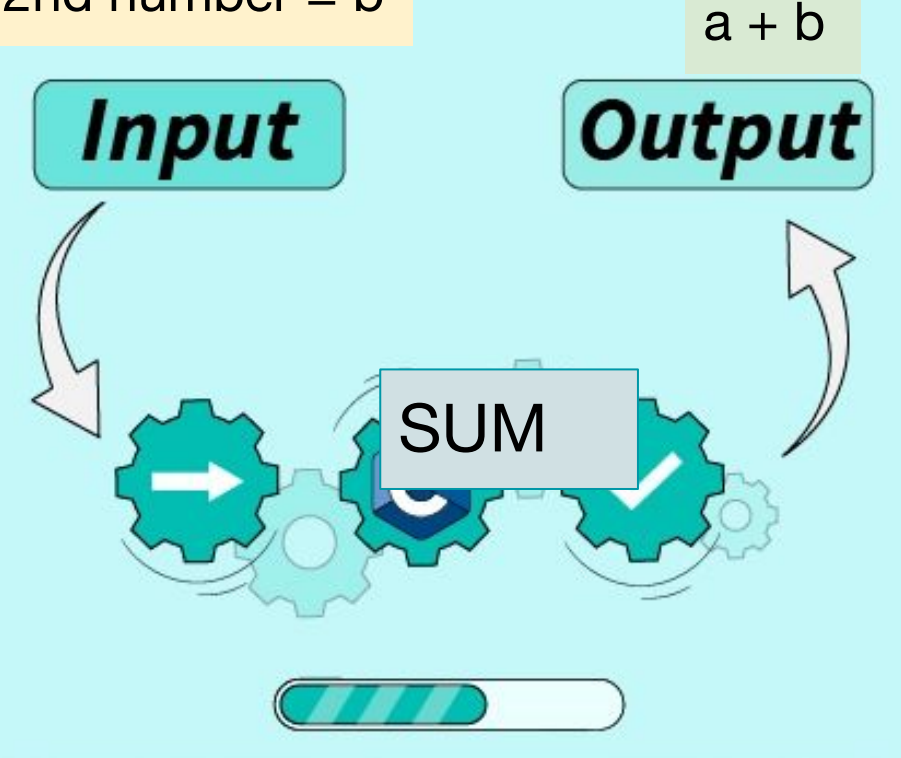

#### Sum two numbers

- 1) Turn on adder
- 2) Choose first number
- 3) Choose second number
- 4) Compute the sum

#### - 1st number = a -2nd number = ba + b **Functions** Input Output SUM Parameter return type Type int sum ( int a, int b ); Ending Function Parameter Name Statement Name Semicolon

# Function (method) = actions or verbs

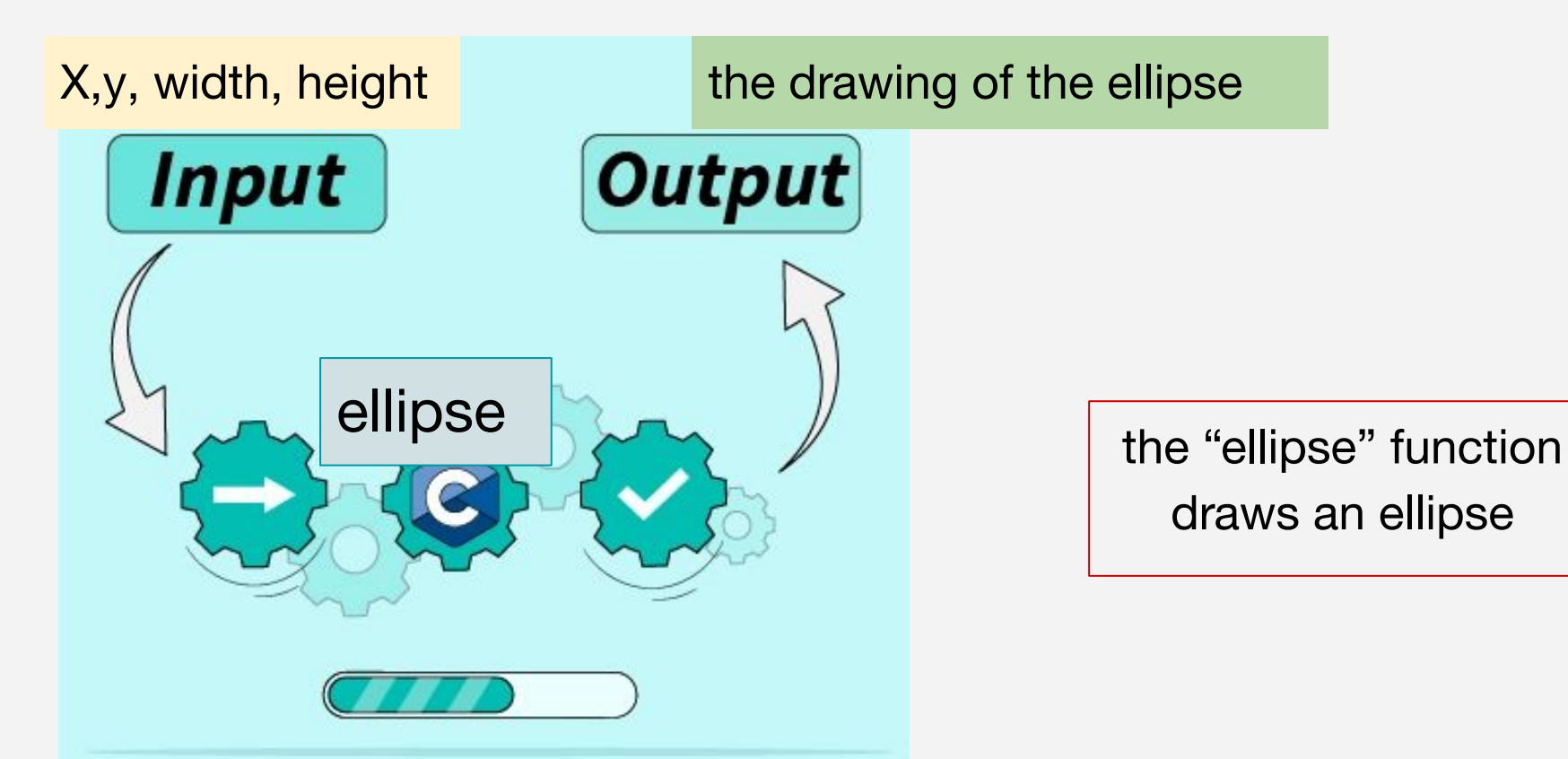

# **Functions on Processing**

- ellipse(x, y, w, h) A call to a function that draws an ellipse at the x/y coordinate and width/height provided
- size(w, h) A call to a function that sets the size of the processing drawing canvas
- rect(x, y, w, h) A call to a function that draws a rectangle at the x/y coordinate and width/height provided
- ... and more!

### Processing

• We can draw other shapes too:

```
rect(x, y, w, h);
```

```
triangle(x1, y1, x2, y2, x3, y3);
```

line(x1, y1, x2, y2);

point(x, y);

# Drawing a simple canvas

Let's say we want to draw a small Processing program that creates the following canvas

Remember:

- size(width, height)
- rect(x, y, w, h);
- But where does x,y start?

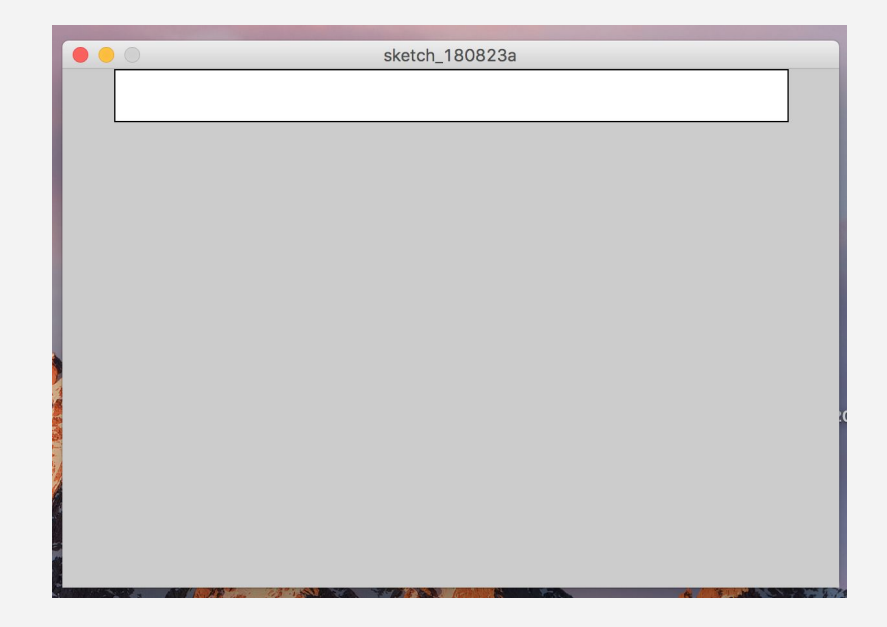

### **Functions**

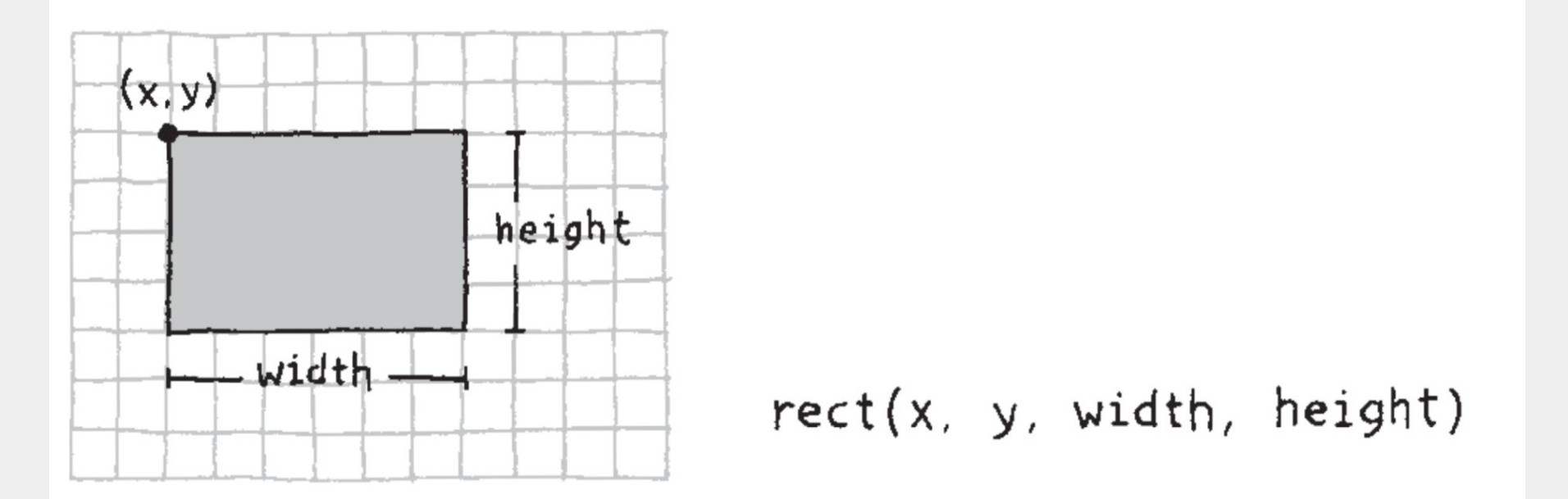

# Drawing a simple canvas

Write a small processing program that creates the following canvas

Remember:

- size(width, height)
- rect(x, y, w, h);
- We'll use a 600 x 400 canvas

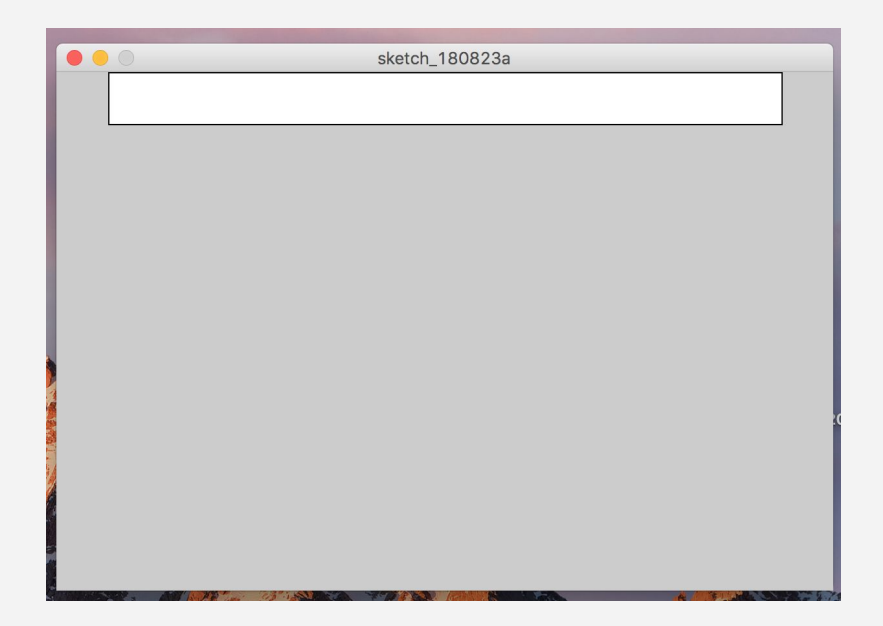

### Drawing a simple canvas

Solution:

size(600,400);
rect(40,0,520,40);

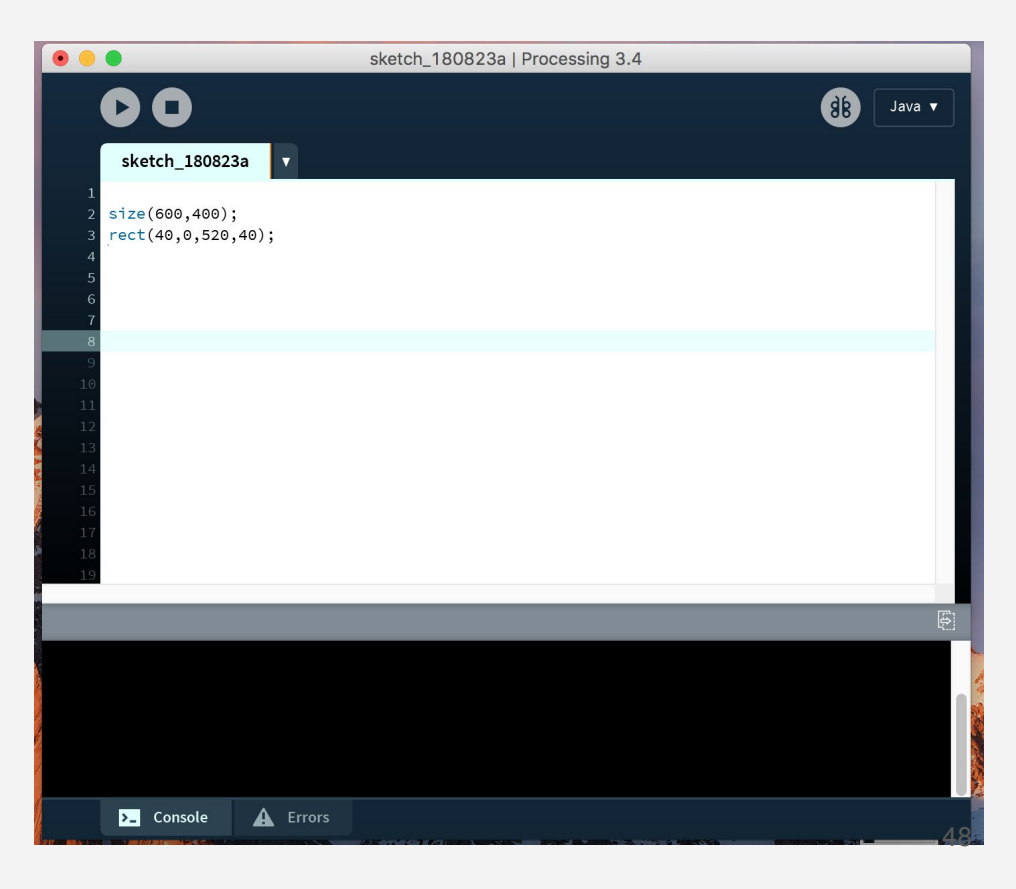

### **Functions**

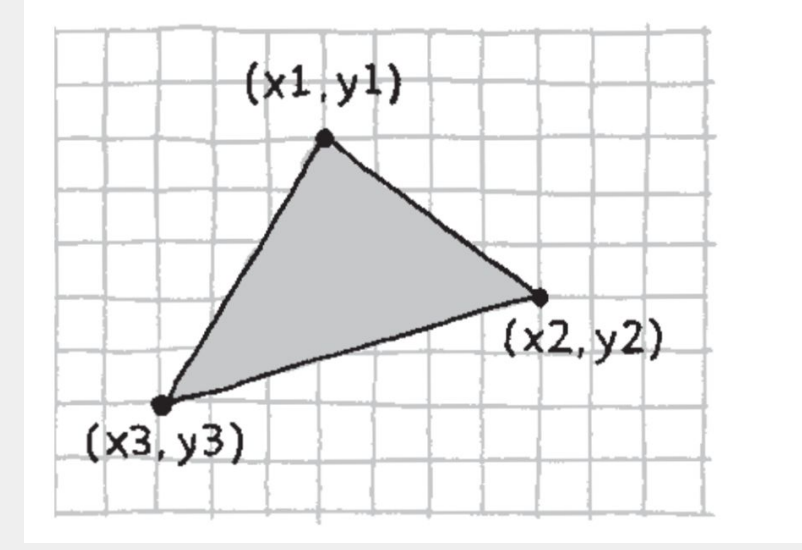

### **Functions**

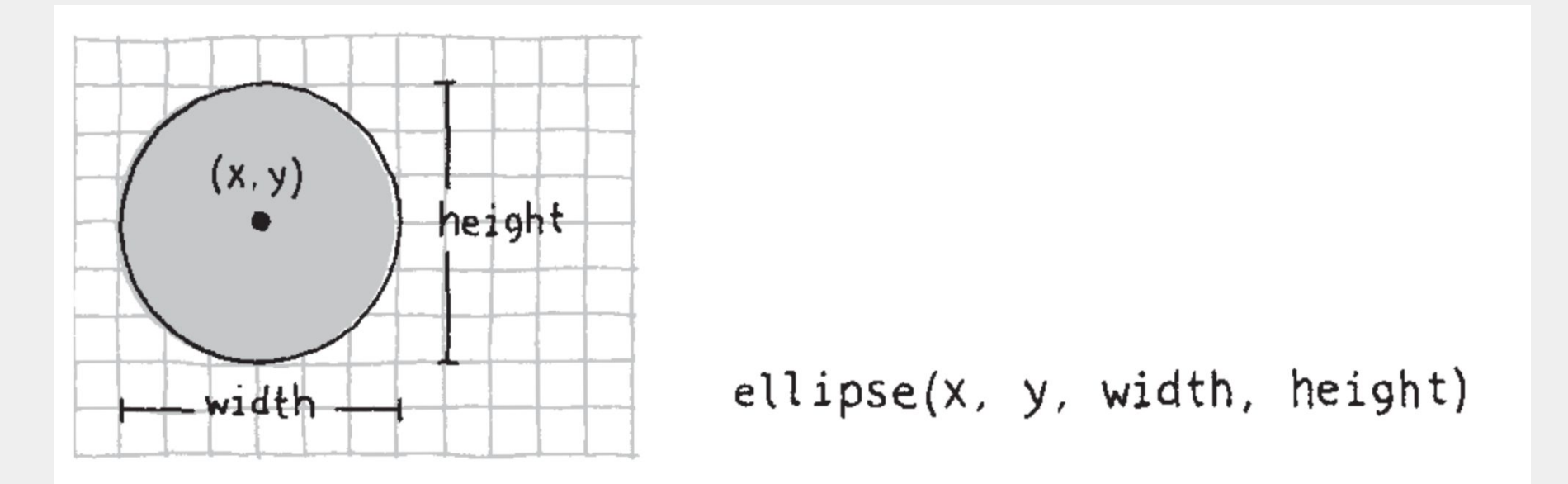

Write a Processing program that creates the following canvas

Remember:

- size(width, height)
- ellipse(x, y, w, h);
- rect(x, y, w, h);

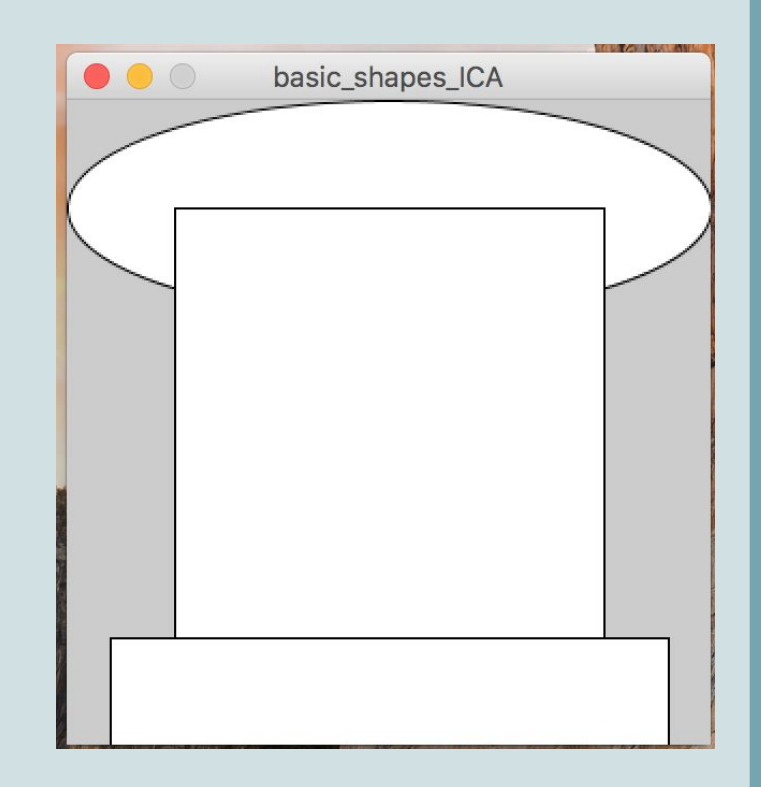

- Goal: Draw an simple snowman like the one to the right
- How can this be done, using what we know about Processing so far?

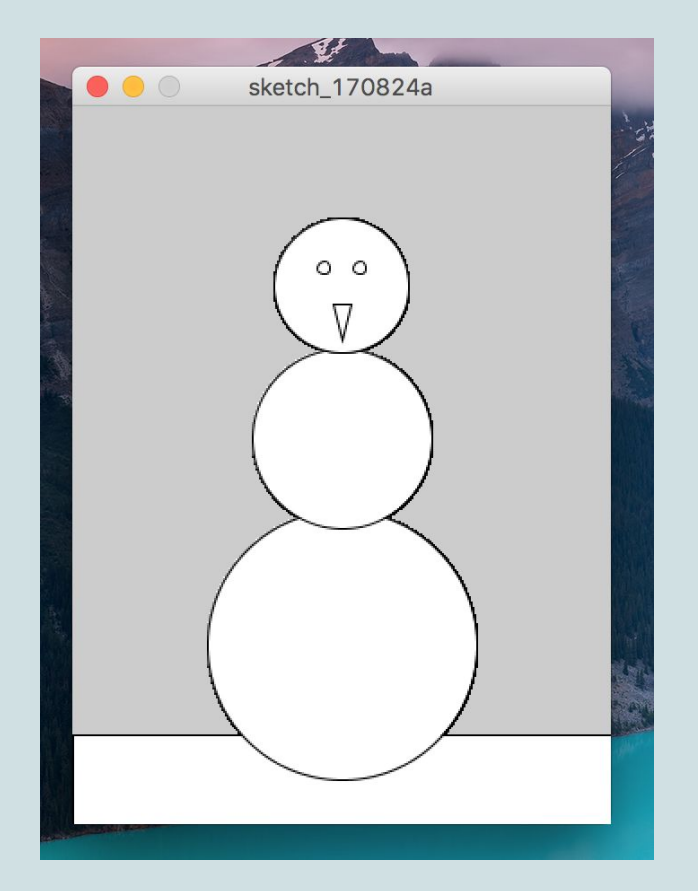

- Goal: Draw an simple snowman like the one to the right
- How can this be done, using what we know about Processing so far?
- What can we add to it to make it look better?

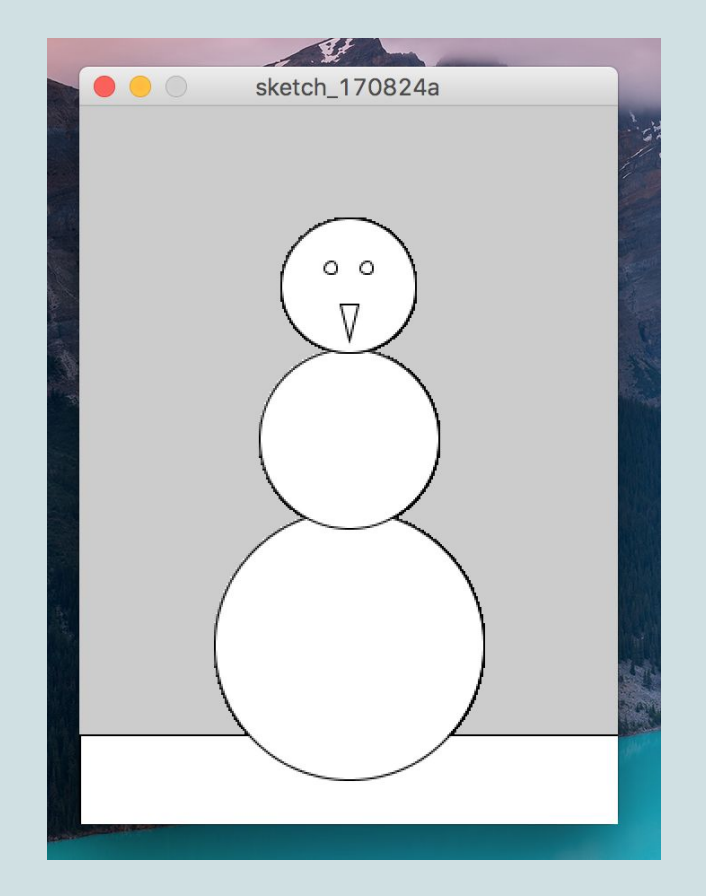